| 3  |
|----|
| 4  |
| 5  |
| 6  |
| 7  |
| 8  |
| 9  |
| 10 |
| 11 |
| 12 |
| 13 |
| 14 |
| 15 |
|    |

# cîti

## Versioning

| Version | Notes              | Owner |
|---------|--------------------|-------|
| 0.1     | Initial Wireframes | CN    |
|         |                    |       |
|         |                    |       |
|         |                    |       |
|         |                    |       |
|         |                    |       |
|         |                    |       |
|         |                    |       |
|         |                    |       |
|         |                    |       |
|         |                    |       |
|         |                    |       |
|         |                    |       |
|         |                    |       |
|         |                    |       |
|         |                    |       |
|         |                    |       |
|         |                    |       |
|         |                    |       |
|         |                    |       |
|         |                    |       |
|         |                    |       |

### Owner Legend

- Jennifer Shieh JS
- Davendra Boodram DB
- Christopher-Ian Reichel CI
  - Kevin Cristella KC Chris Nordling CN

## cîti

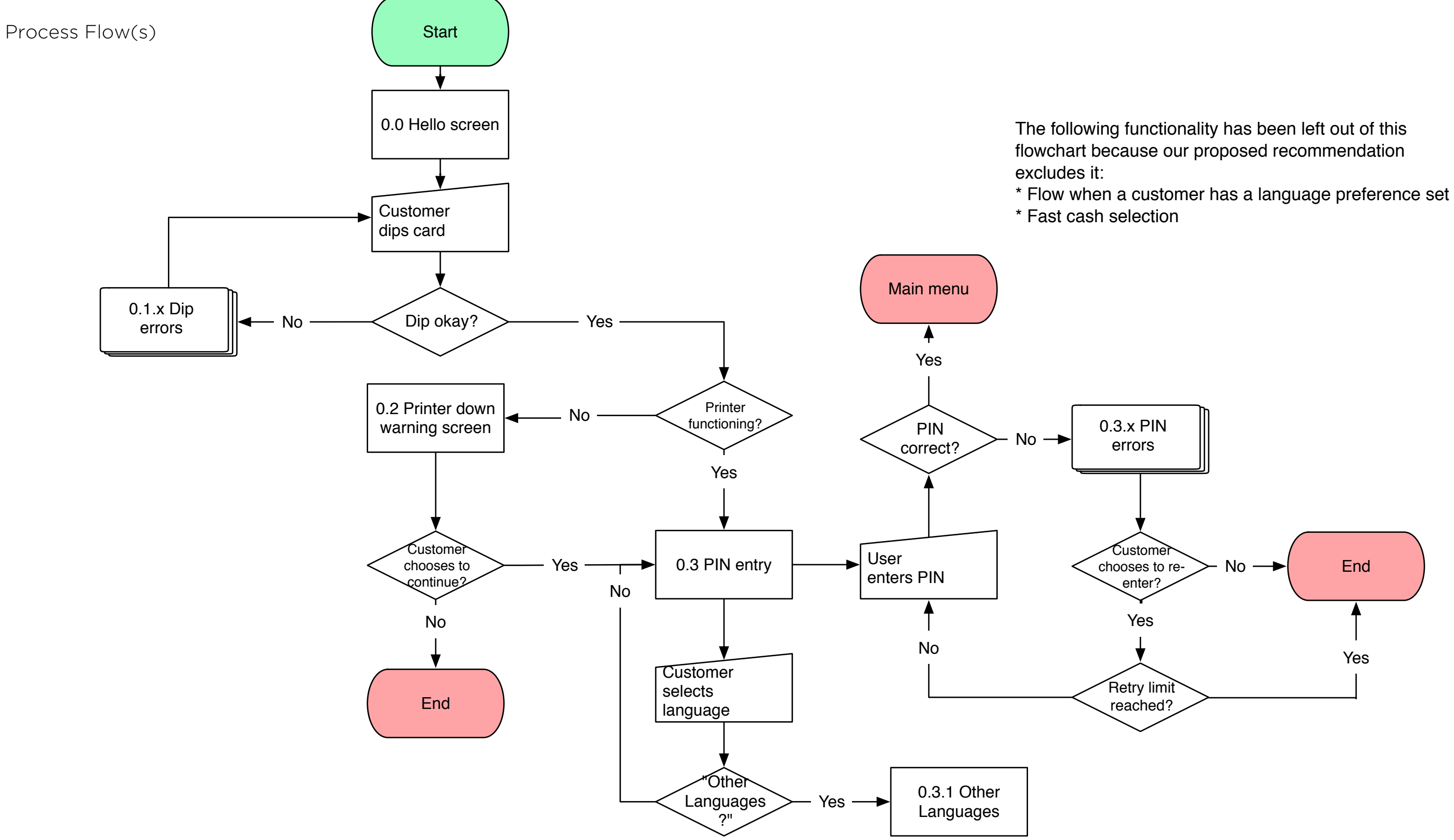

cîti

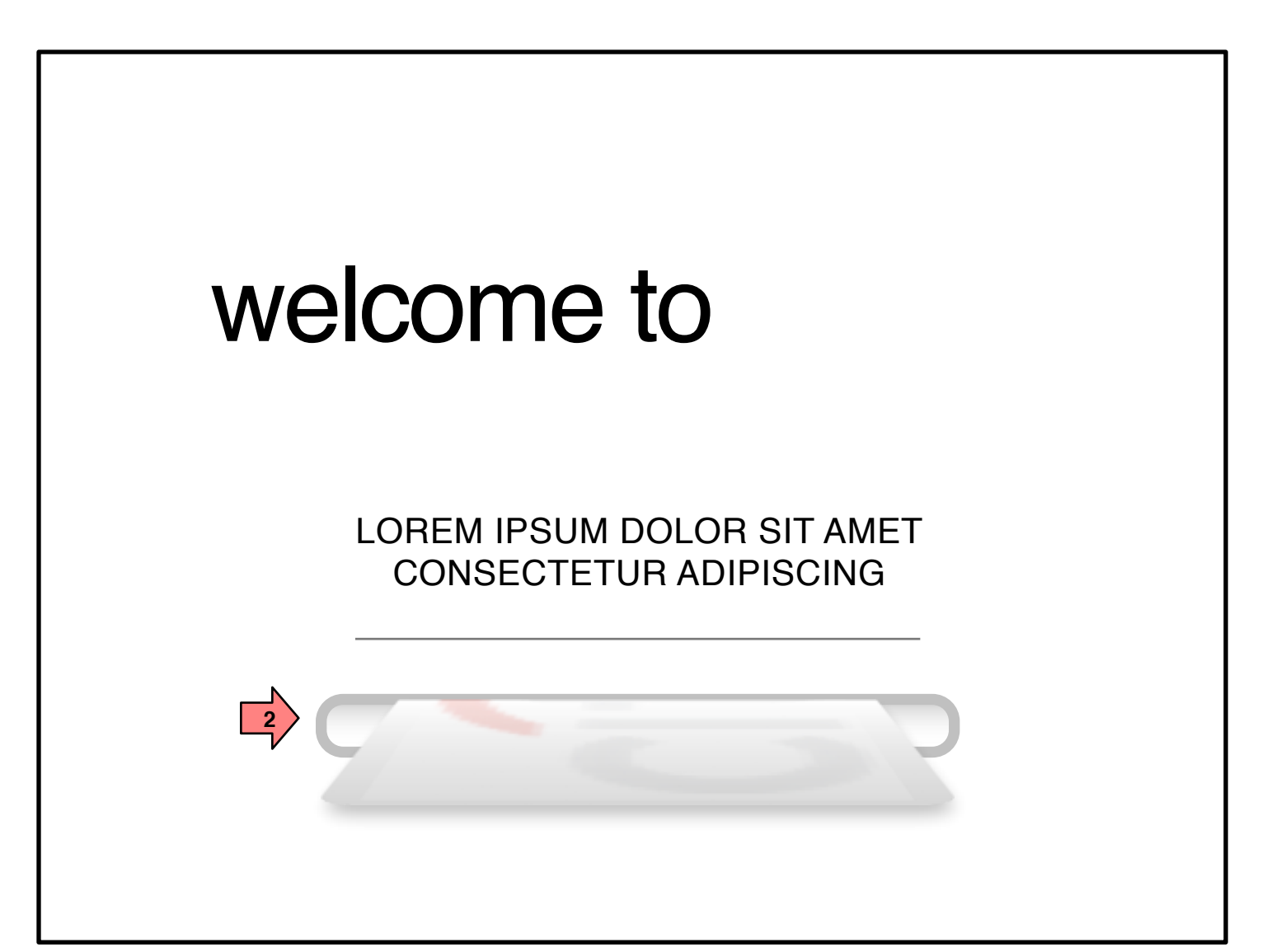

0.0 Hello Screen

Page Context / How I Got Here / Page Notes

This is a representation of the ATM screen when not in use. There may be several graphical variations of this screen.

|   | Description                       | Interaction                                                                        | Rules | Notes                                                                             |
|---|-----------------------------------|------------------------------------------------------------------------------------|-------|-----------------------------------------------------------------------------------|
| 1 | card slot (hardware not<br>shown) | On card insertion and<br>removal, the application<br>ontinues to 0.x PIN<br>Entry. |       |                                                                                   |
| 2 | Card Image                        | None                                                                               |       | This can be animated to<br>show how the user<br>should insert and remove<br>card. |
|   |                                   |                                                                                    |       |                                                                                   |
|   |                                   |                                                                                    |       |                                                                                   |
|   |                                   |                                                                                    |       |                                                                                   |
|   |                                   |                                                                                    |       |                                                                                   |
|   |                                   |                                                                                    |       |                                                                                   |
|   |                                   |                                                                                    |       |                                                                                   |
|   |                                   |                                                                                    |       |                                                                                   |

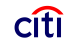

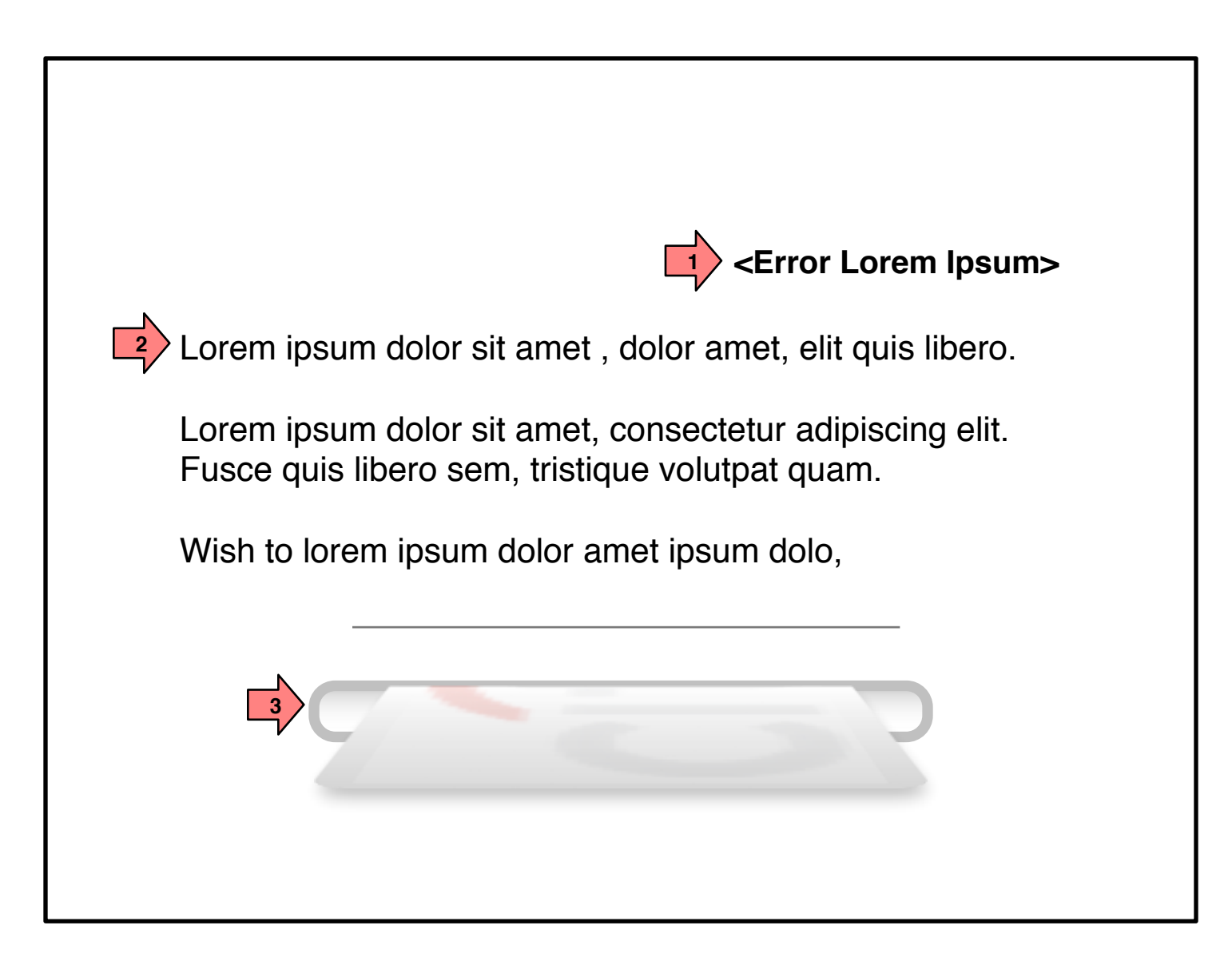

0.1 Dip Errors

Page Context / How I Got Here / Page Notes

The user has committed on of several possible errors while dipping his/her card.

|   | Description                       | Interaction                                                                        |
|---|-----------------------------------|------------------------------------------------------------------------------------|
| 1 | Error Title                       | Dynamic Text                                                                       |
| 2 | Error Message                     | Dynamic Text                                                                       |
| 2 | card slot (hardware not<br>shown) | On card insertion and<br>removal, the application<br>ontinues to 0.x PIN<br>Entry. |
| 3 | Card Image                        | None                                                                               |

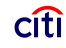

| Rules                                                                                        | Notes                                                                             |
|----------------------------------------------------------------------------------------------|-----------------------------------------------------------------------------------|
| The error title will<br>depend on the error<br>thrown. See next page<br>for all instances.   |                                                                                   |
| The error message will<br>depend on the error<br>thrown. See next page<br>for all instances. |                                                                                   |
|                                                                                              |                                                                                   |
|                                                                                              | This can be animated to<br>show how the user<br>should insert and remove<br>card. |
|                                                                                              |                                                                                   |
|                                                                                              |                                                                                   |
|                                                                                              |                                                                                   |
|                                                                                              |                                                                                   |

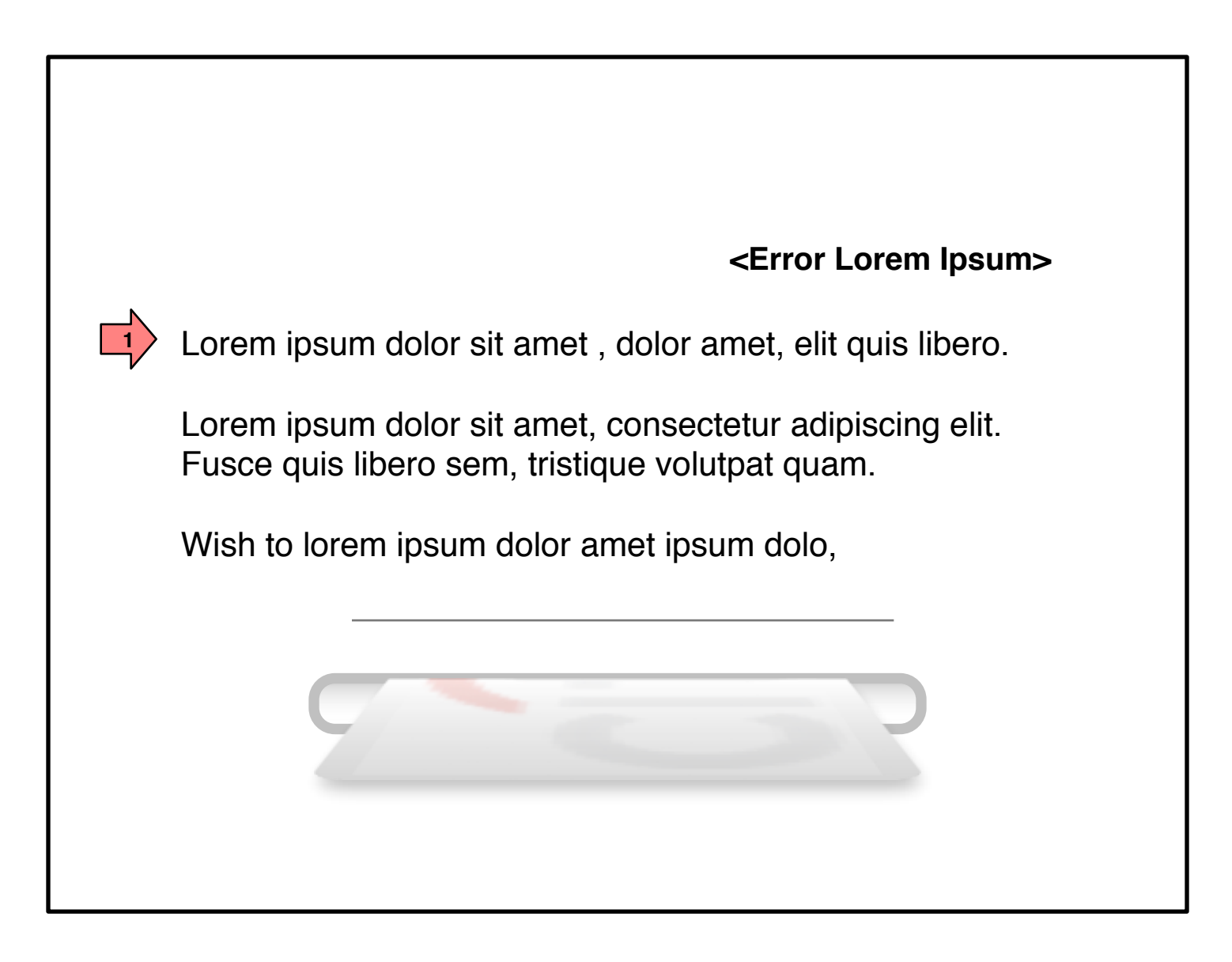

0.1 Dip Errors Text

Page Context / How I Got Here / Page Notes

User has committed an error on dipping their bank card.

|   | Error Condition                                             | Error Text        | User Options | Notes                                  |
|---|-------------------------------------------------------------|-------------------|--------------|----------------------------------------|
| 1 | Card Left in Dip Reader -<br>1st Request                    | Lorem ipsum dolor | Re-Dip Card  | Begin timeout to 0.0<br>Welcome Screen |
|   | Card Left in Dip Reader -<br>2nd Request                    | Lorem ipsum dolor | Re-Dip Card  | Begin timeout to 0.0<br>Welcome Screen |
|   | Dip Reader, Card Removed<br>Too Quickly                     | Lorem ipsum dolor | Re-Dip Card  | Begin timeout to 0.0<br>Welcome Screen |
|   | Dip Reader, Incomplete<br>Dip                               | Lorem ipsum dolor | Re-Dip Card  | Begin timeout to 0.0<br>Welcome Screen |
|   | Dip Reader, Removed too<br>Quickly and Incomplete<br>Dip    | Lorem ipsum dolor | Re-Dip Card  | Begin timeout to 0.0<br>Welcome Screen |
|   | Dip Reader, Bad<br>Orientation                              | Lorem ipsum dolor | Re-Dip Card  | Begin timeout to 0.0<br>Welcome Screen |
|   | Dip Reader, Bad Read                                        | Lorem ipsum dolor | Re-Dip Card  | Begin timeout to 0.0<br>Welcome Screen |
|   | Dip/Transport Reader, Bad<br>Read – End Customer<br>Session | Lorem ipsum dolor | None         | Begin timeout to 0.0<br>Welcome Screen |

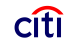

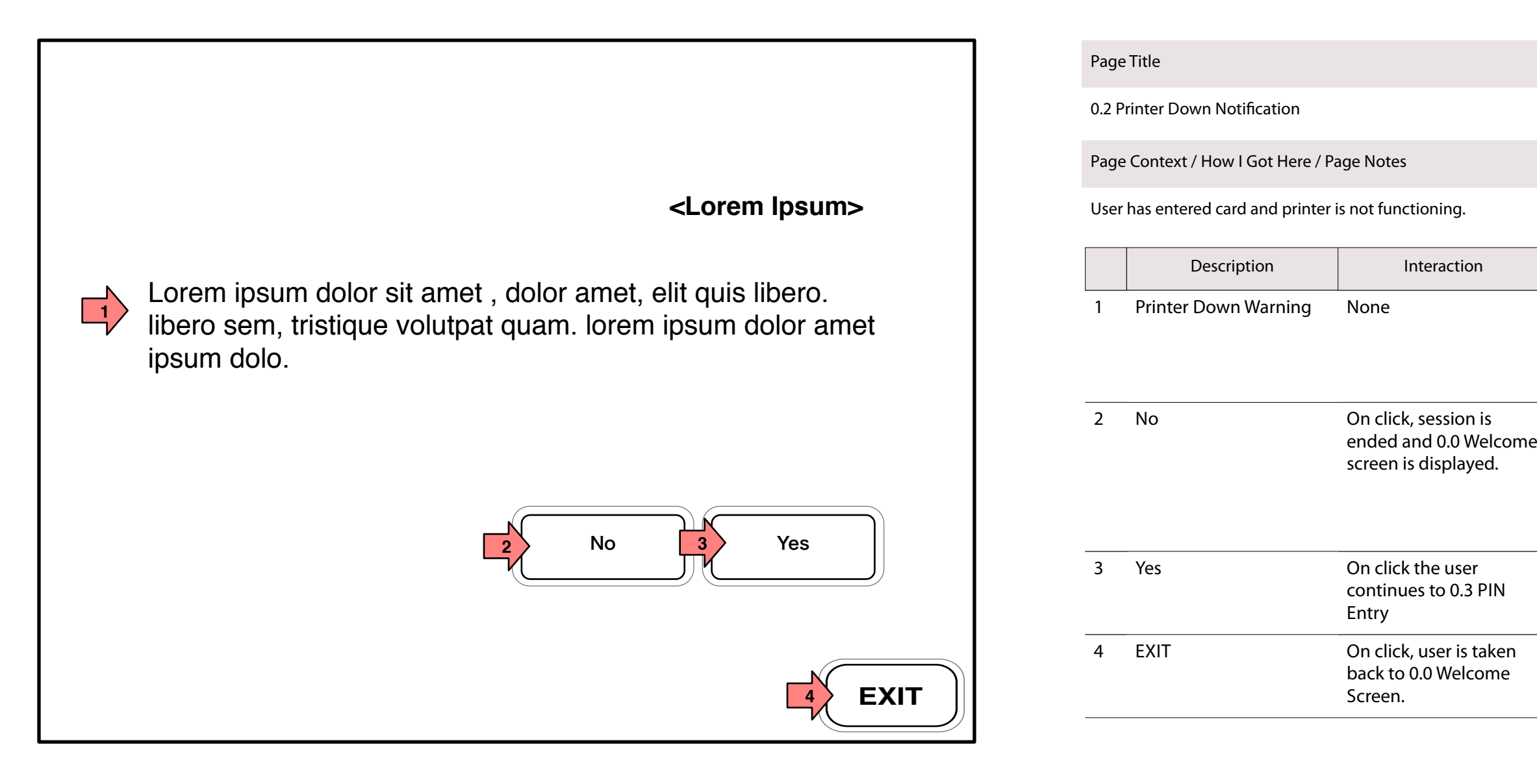

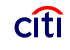

|   | Rules                                                                                       | Notes                                                     |
|---|---------------------------------------------------------------------------------------------|-----------------------------------------------------------|
|   | Text warns that printer<br>is down. See 0.2 Printer<br>Down in copy deck for<br>final copy. |                                                           |
| ē |                                                                                             | <i>The 'closing wallet' sound will be played on exit.</i> |
|   |                                                                                             |                                                           |
|   |                                                                                             | The 'closing wallet' sound will be played on exit.        |

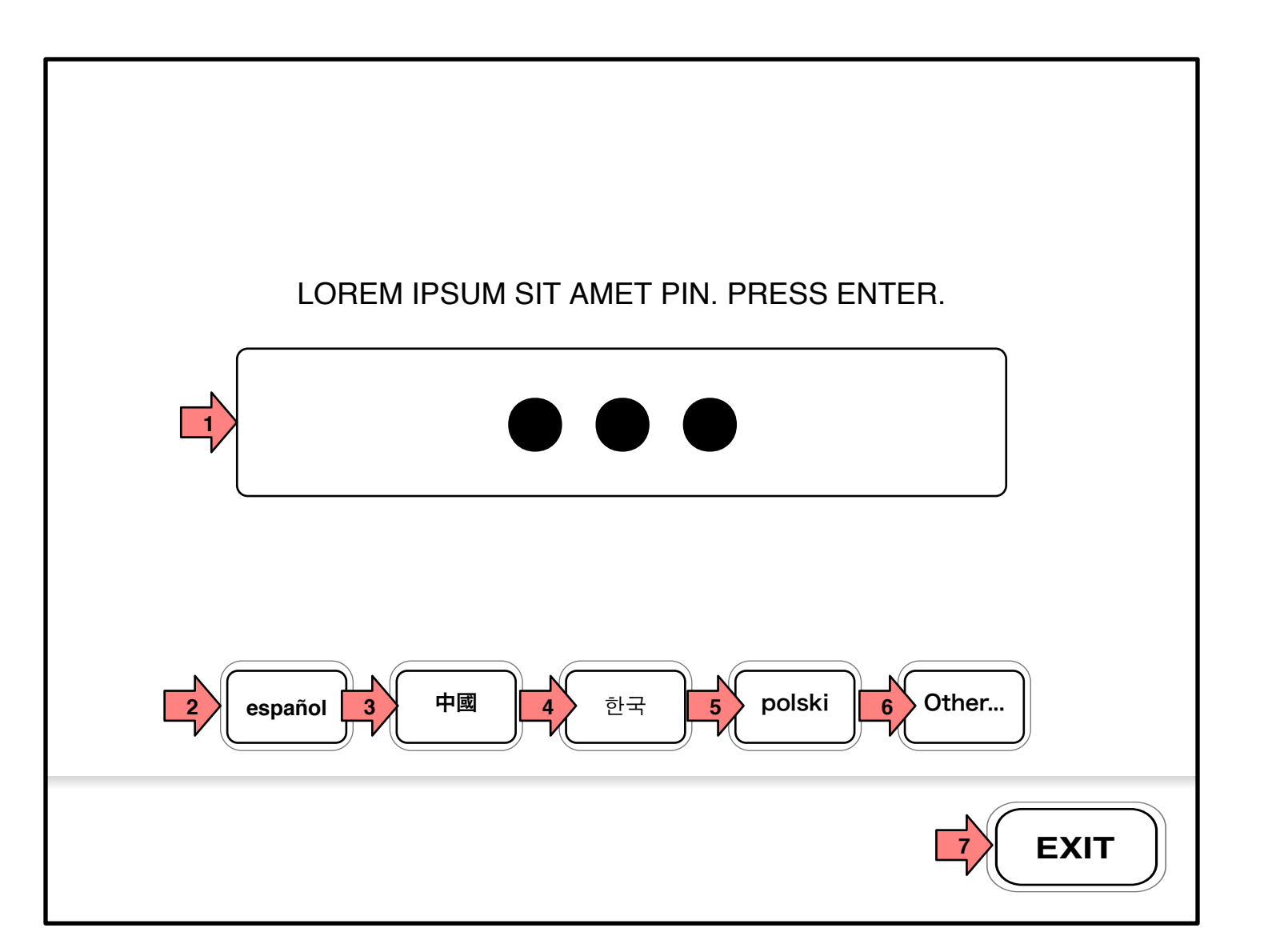

0.3 PIN Input

Page Context / How I Got Here / Page Notes

The user has inserted his/her card in the ATM successfully and is now prompted for his/her PIN.

|   | Description     | Interaction                                                                                                    | Rules                                                                                                    | Notes                                                                         |
|---|-----------------|----------------------------------------------------------------------------------------------------|----------------------------------------------------------------------------------------------------|-------------------------------------------------------------------------------|
| 1 | PIN Feedback    | On user pressing a<br>button of the PIN pad<br>(hardware not shown) a<br>bullet • appears to<br>represent the digit<br>entered. |                                                                                                    |                                                                               |
| 2 | español         | On click the interface changes to Spanish.                                                                                      | The placement/order of<br>this and other language<br>buttons is dependent<br>on a number of rules<br>(Languages used in<br>country, etc.) | This diagram shows the<br>typical button order for<br>Citibank North America. |
| 3 | 中國 (Chinese)    | On click the interface<br>changes to Chinese<br>(zhongwen).                                                                     |                                                                                                    |                                                                               |
| 4 | 한국 (Korean)     | On click the interface changes to Korean.                                                                                       |                                                                                                    |                                                                               |
| 5 | polski (Polish) | On click the interface changes to Polish                                                                                        |                                                                                                    |                                                                               |
| 6 | Other           | On click user goes to 0.3.1 Other Languages.                                                                                    |                                                                                                    |                                                                               |
| 7 | EXIT            | On click the user is<br>taken back to the<br>welcome screen.                                                                    |                                                                                                    | The 'closing wallet' sound<br>will be played when<br>exiting.                 |

|   | Description     | Interaction                                                                                                    | Rules                                                                                                    | Notes                                                                         |  |
|---|-----------------|----------------------------------------------------------------------------------------------------|----------------------------------------------------------------------------------------------------|-------------------------------------------------------------------------------|--|
| 1 | PIN Feedback    | On user pressing a<br>button of the PIN pad<br>(hardware not shown) a<br>bullet • appears to<br>represent the digit<br>entered. |                                                                                                    |                                                                               |  |
| 2 | español         | On click the interface<br>changes to Spanish.                                                                                   | The placement/order of<br>this and other language<br>buttons is dependent<br>on a number of rules<br>(Languages used in<br>country, etc.) | This diagram shows the<br>typical button order for<br>Citibank North America. |  |
| 3 | 中國 (Chinese)    | On click the interface<br>changes to Chinese<br>(zhongwen).                                                                     |                                                                                                    |                                                                               |  |
| 4 | 한국 (Korean)     | On click the interface changes to Korean.                                                                                       |                                                                                                    |                                                                               |  |
| 5 | polski (Polish) | On click the interface changes to Polish                                                                                        |                                                                                                    |                                                                               |  |
| 6 | Other           | On click user goes to 0.3.1 Other Languages.                                                                                    |                                                                                                    |                                                                               |  |
| 7 | EXIT            | On click the user is<br>taken back to the<br>welcome screen.                                                                    |                                                                                                    | The 'closing wallet' sound<br>will be played when<br>exiting.                 |  |
|   |                 |                                                                                                    |                                                                                                    |                                                                               |  |

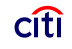

|                                                                                      | Pag | je Title                       |                                                                                                    |
|--------------------------------------------------------------------------------------|-----|--------------------------------|----------------------------------------------------------------------------------------------------|
|                                                                                      | 0.3 | x PIN Input Error              |                                                                                                    |
|                                                                                      | Pag | ge Context / How I Got Here /  | Page Notes                                                                                                    |
| CONSECTETUR ADIPISCING LOREM IPSUM. NUNC IN<br>NULLA LIBERO. DUIS FEUGIAT MALESUADA. | Use | er has entered an incorrect PI | N or other error has occurred.                                                                                                  |
|                                                                                      |     | Description                    | Interaction                                                                                                    |
|                                                                                      | 1   | Error Message                  | None.                                                                                                    |
|                                                                                      | 2   | PIN Feedback (Error)           | On user pressing a<br>button of the PIN pad<br>(hardware not shown) a<br>bullet • appears to<br>represent the digit<br>entered. |
| español 中國 한국 polski Other                                                           |     |                                |                                                                                                    |
| EXIT                                                                                 |     |                                |                                                                                                    |

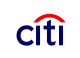

| Rules                                                      | Notes                                                                                              |
|------------------------------------------------------------|----------------------------------------------------------------------------------------------------|
| Error message text is<br>dependent on the error<br>thrown. | See next page for list of potential errors                                                         |
|                                                            | Graphically the PIN<br>Feedback area should<br>look different so user<br>knows there was an error. |
|                                                            |                                                                                                    |
|                                                            |                                                                                                    |
|                                                            |                                                                                                    |
|                                                            |                                                                                                    |
|                                                            |                                                                                                    |

|   | CONSEC  | TETUR AD<br>_A LIBERO | IPISCINO<br>. DUIS F | G LORE | M IPSUM.<br>MALESU | NUNC IN<br>ADA. |      |
|---|---------|-----------------------|----------------------|--------|--------------------|-----------------|------|
|   |         |                       |                      |        | 1                  |                 |      |
| ſ | español | 中國                    | Ť-                   |        | polski             | Other           |      |
|   | espanol |                       |                      |        |                    |                 | FXIT |

0.3.x PIN Input Error Text

Page Context / How I Got Here / Page Notes

An error on PIN entry has been thrown.

|   | Error Condition   | Error Text        | User Options         | Notes |
|---|-------------------|-------------------|----------------------|-------|
| 1 | Lorem ipsum dolor | Lorem ipsum dolor | Re-enter PIN or EXIT |       |
|   | Lorem ipsum dolor | Lorem ipsum dolor | Re-enter PIN or EXIT |       |
|   | Lorem ipsum dolor | Lorem ipsum dolor | Re-enter PIN or EXIT |       |
|   | Lorem ipsum dolor | Lorem ipsum dolor | Re-enter PIN or EXIT |       |
|   | Lorem ipsum dolor | Lorem ipsum dolor | Re-enter PIN or EXIT |       |
|   |                   |                   |                      |       |
|   |                   |                   |                      |       |
|   |                   |                   |                      |       |
|   |                   |                   |                      |       |
|   |                   |                   |                      |       |
|   |                   |                   |                      |       |
|   |                   |                   |                      |       |
|   |                   |                   |                      |       |
|   |                   |                   |                      |       |
|   |                   |                   |                      |       |
|   |                   |                   |                      |       |
|   |                   |                   |                      |       |

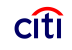

|                                 | Pa | age Title                                      |                                      |  |
|---------------------------------|----|------------------------------------------------|--------------------------------------|--|
|                                 | 0. | 3 PIN Input Chinese                            |                                      |  |
|                                 | Pa | age Context / How I Got Here /                 | Page Notes                           |  |
| 請使用下面的鍵盤,輸入你的代碼。按回車鍵。           |    | User has selected Chinese as his/her language. |                                      |  |
|                                 |    | Description                                    | Interaction                          |  |
|                                 | 1  | Button Arrangement                             | None                                 |  |
| English español 한국 polski Other | 2  | EXIT                                           | On click user session is terminated. |  |
| 2 EXIT                          |    |                                                |                                      |  |

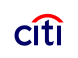

| Rules                                                                                                    | Notes                                                                                                    |
|----------------------------------------------------------------------------------------------------|----------------------------------------------------------------------------------------------------|
| The button representing<br>the current language is<br>removed from the set at<br>bottom and buttons move<br>to the left to fill in gaps. | Language buttons are in a<br>strict order based on ATM<br>location. For North<br>America the order is (TBD)<br>English, Spanish, Chinese<br>(zhongwen), Korean, , |
| Since pin has not been<br>entered or verified, the<br>session ends and short<br>timeout to the 0.0<br>Welcome Screen begins.             |                                                                                                    |
|                                                                                                    |                                                                                                    |
|                                                                                                    |                                                                                                    |
|                                                                                                    |                                                                                                    |

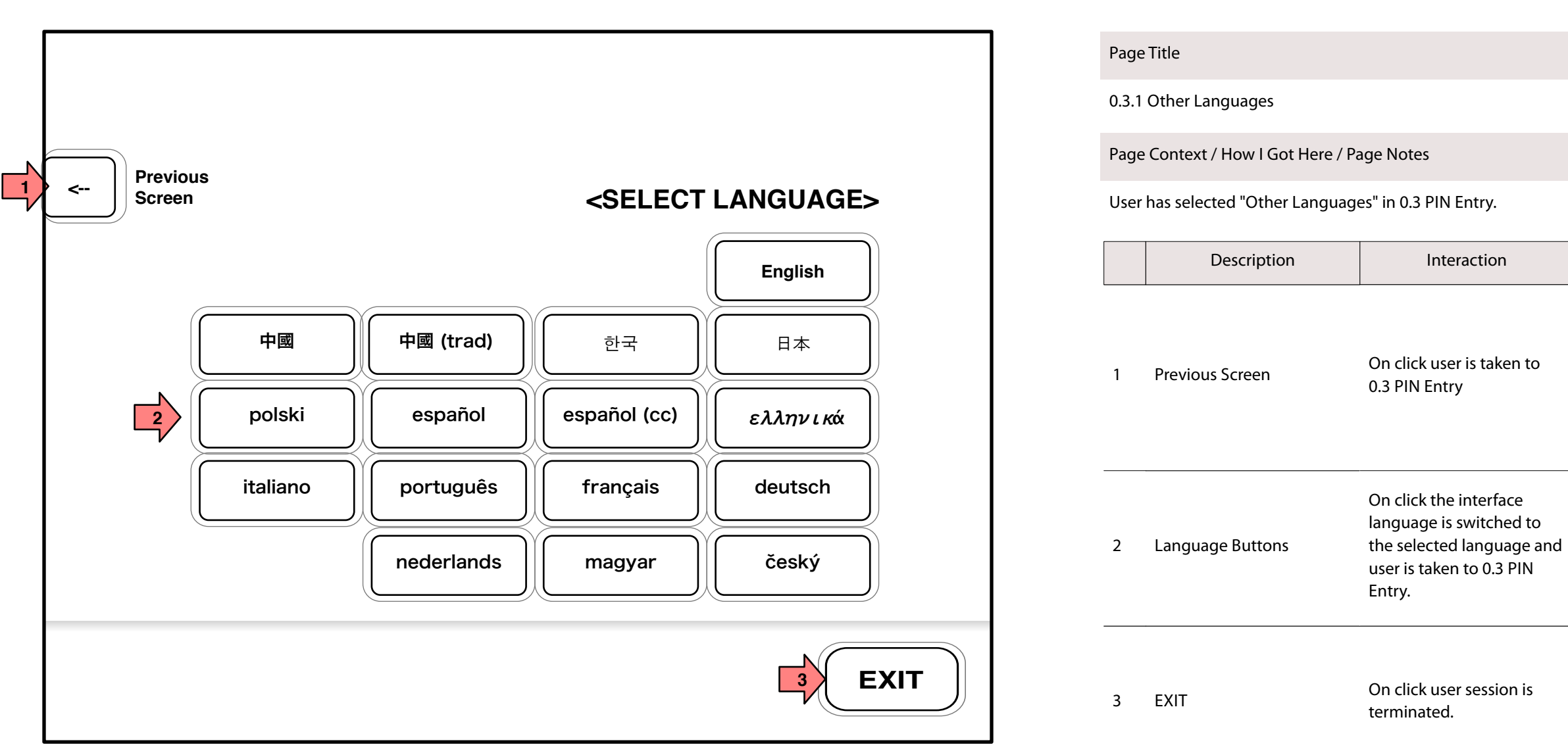

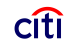

| Rules | Notes |
|-------|-------|
|-------|-------|

Since pin has not been entered or verified, the session ends and short timeout to the 0.0 Welcome Screen begins.

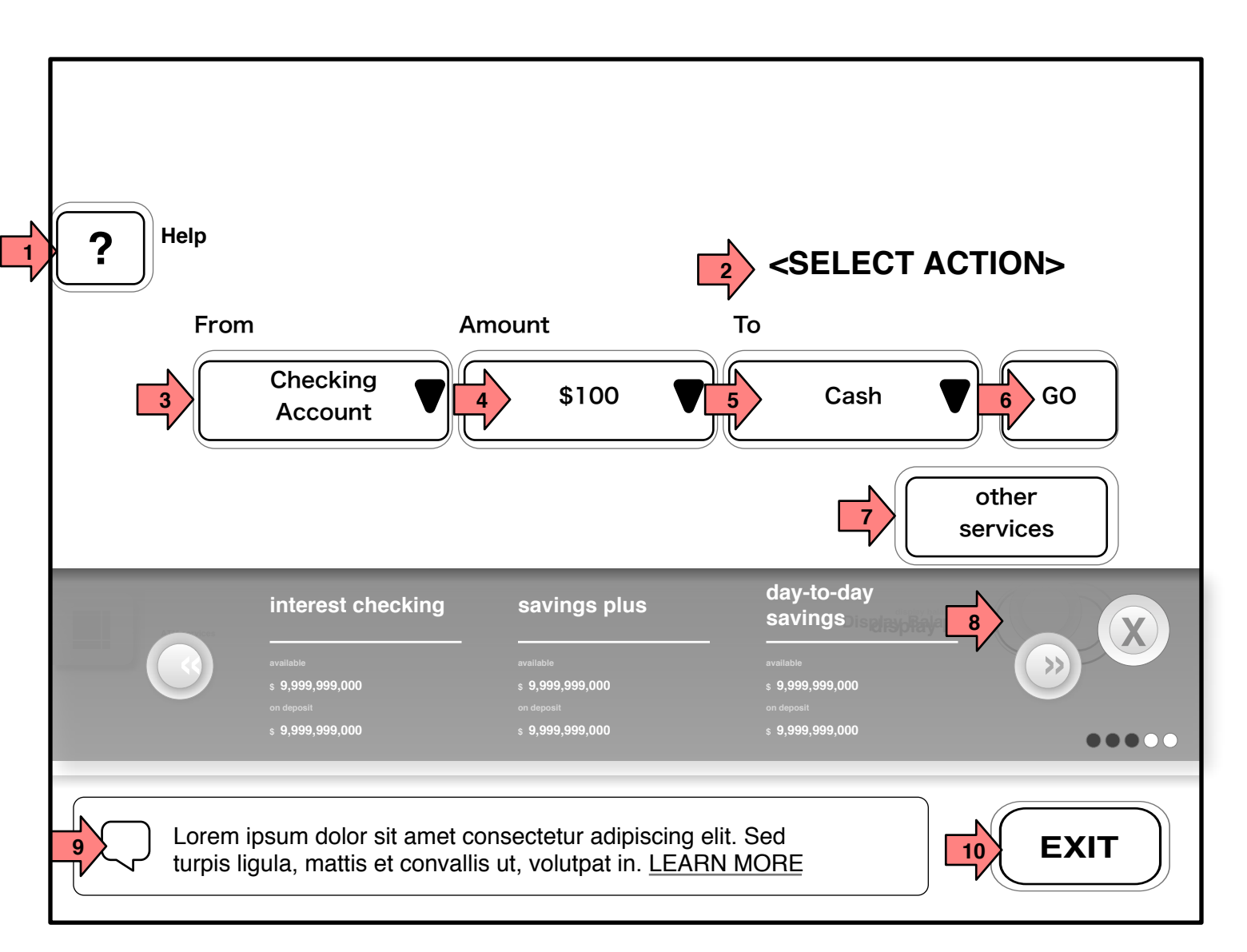

Toggle Notes Off/On

Page Title

1.0 Main Menu

Page Context / How I Got Here / Page Notes

After PIN Entry, ON-Us users are shown 1.0 Main Menu screen which uses multi-selection to configure a transaction.

|    | Description            | Interaction                                              | Rules                                                                                          | Notes                                                                                                 |
|----|------------------------|----------------------------------------------------------|------------------------------------------------------------------------------------------------|----------------------------------------------------------------------------------------------------|
| 1  | Help                   | On click the help screen is<br>shown/hidden              |                                                                                                |                                                                                                    |
| 2  | Page Title/Instruction | None                                                     | Instruction/Title TBD                                                                          |                                                                                                    |
| 3  | Source                 | On click a selection menu is shown.                      | Users Accounts and available sources are shown                                                 |                                                                                                    |
| 4  | Amount                 | On click a selection menu<br>is shown                    | The menu shows various amounts.                                                                | On selection of deposit,<br>the amount changes to a<br>receptacle for either cash<br>or check photos. |
| 5  | Destination            | On click the selectiom menu is shown                     | This menu shows the users<br>accounts as well as the<br>option for cash or cashier's<br>check. | Cashier's Check is a 'nice<br>to have'                                                                |
| 6  | Go                     | On click the transaction is executed.                    |                                                                                                |                                                                                                    |
| 7  | Other Services         | TBD                                                      |                                                                                                |                                                                                                    |
| 8  | Display Balances       | On click the users balances are displayed in this space. |                                                                                                |                                                                                                    |
| 9  | Advertisement          | On click the 1.3<br>Advertisement Page is<br>shown.      |                                                                                                |                                                                                                    |
| 10 | EXIT                   | On click the Exit process is initiated.                  |                                                                                                |                                                                                                    |

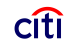

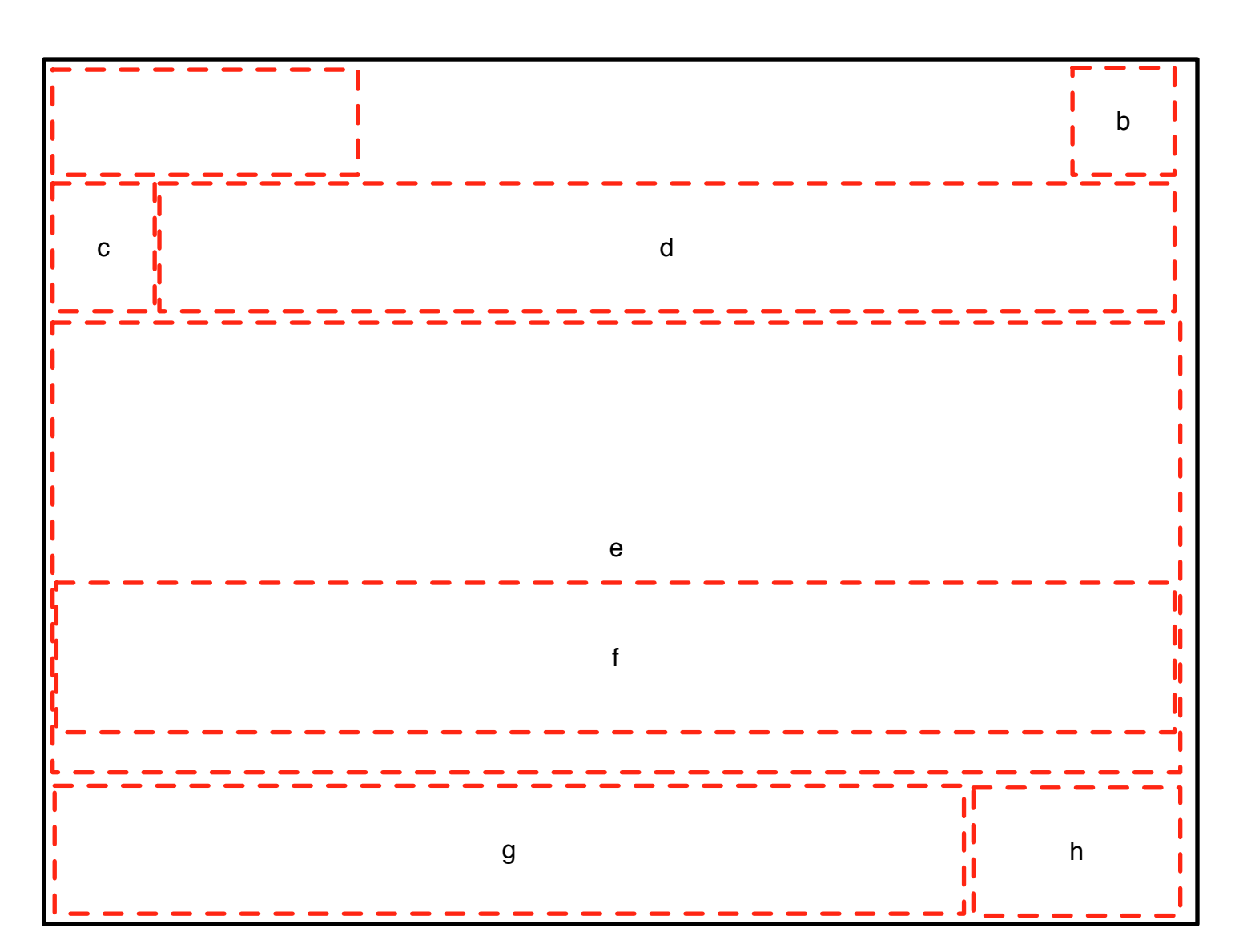

Template Name/Source

| Letter | Section Description | Contents | Notes |
|--------|---------------------|----------|-------|
| a      |                     |          |       |
| b      |                     |          |       |
| c      |                     |          |       |
| d      |                     |          |       |
| e      |                     |          |       |
| f      |                     |          |       |
| g      |                     |          |       |
| h      |                     |          |       |
| i      |                     |          |       |
| j      |                     |          |       |
|        |                     |          |       |
|        |                     |          |       |
|        |                     |          |       |
|        |                     |          |       |
|        |                     |          |       |
|        |                     |          |       |
|        |                     |          |       |

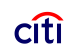